# Using MySchoolSask Parent Portal

On a Mobile device (iOS, Android, etc.)

Contents

Logging In Note: Ÿ[ ` /Å-å / • cÁcå { ^Å/[ \* \*å } \*Åå } { ` • c à ^ Ác@ / [ ` \* @ÁæÁÔ[ { ] ` c^ /ÅÇ } [ cÁæÁ { [ àå/^Åå^çå&^D

**Home Page** 

MySchoolSask

Home

View Full Site

ÇÞ[c^KÁV@ã•Áã•Ác@^[}|^, æ^Ác[Áçā^, Áæ}å å[, }|[æåÁæ !^][!cÁ&æ!å [}ÁæÁ { [àã|^Áå^çã&^È V@ã•Áã}&|`å^•ÁÒŒŠÁæ}åÁSã}å^!\*æ!c^}Á!^][!c &æ!å•Áā-Ác@ã•Áã•Áæ]]Jã&æà|^Ác[Á^[`!Á&@ā]åDÈ

## Viewing Report Cards (Kindergarten)

# Family

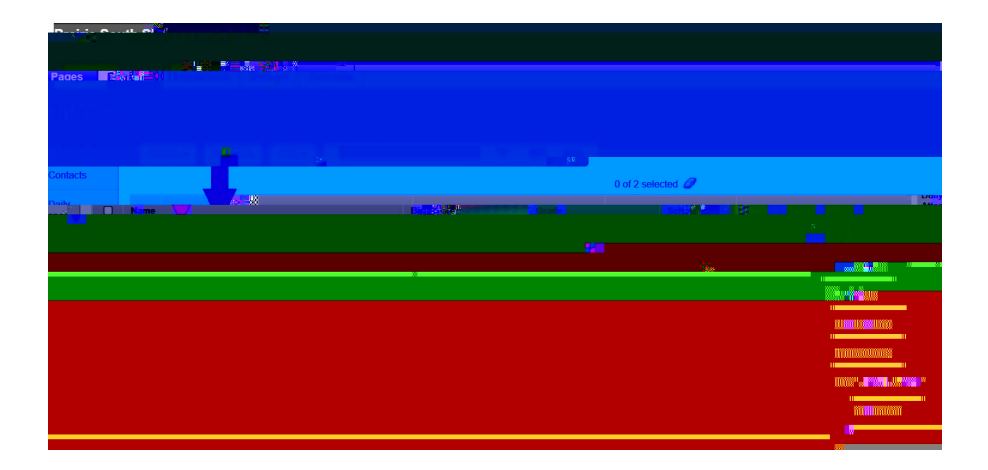

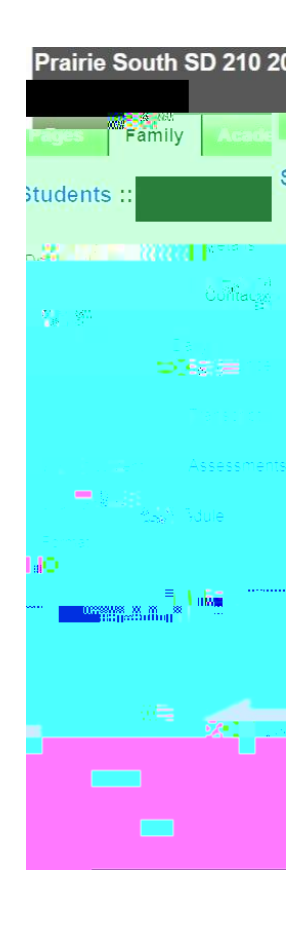

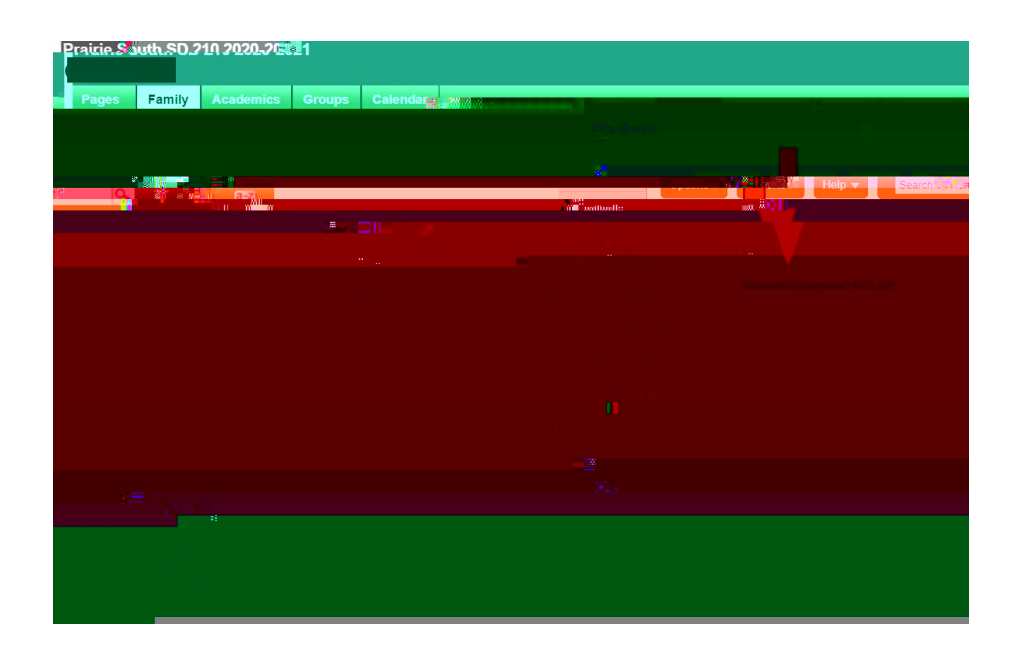

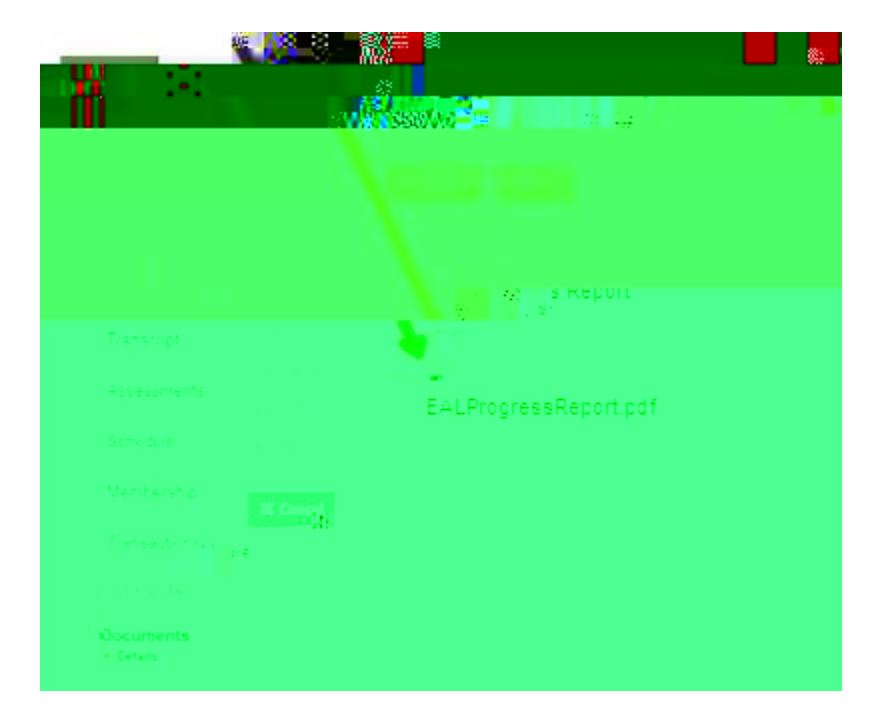

### Viewing Classes, Grades and Assignments (Mobile Version)

Grades

V@å•Aæ•• `{^•A^[ ``Aååå <u>}[c</u> •^|^&cAXâ^ `AØ `||AÙāc^Àà} æ <u>] /^cå[ ``•A•c^]</u>È

6. Viewing Classes

more class more class More class More c

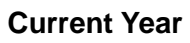

All Terms

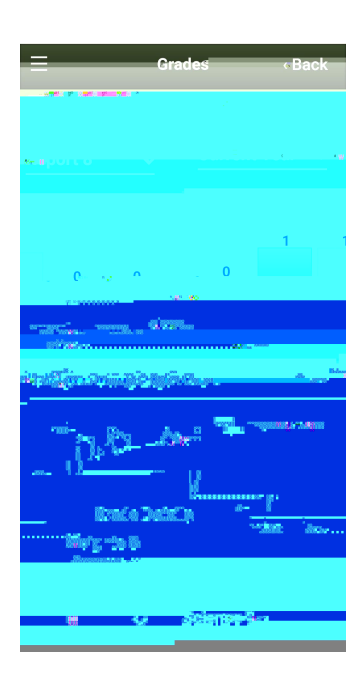

## High School

### Grade Details Weights & Averages

Posted grade

Cumulative

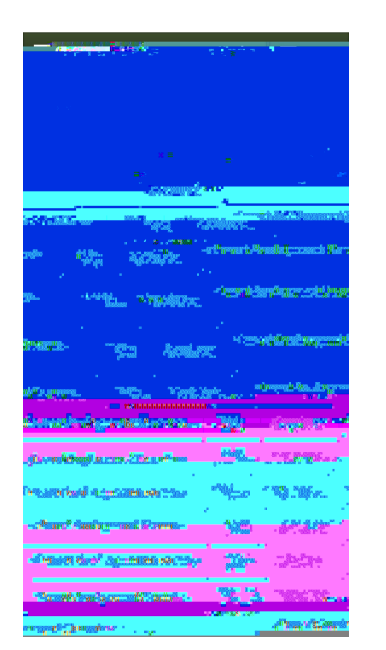

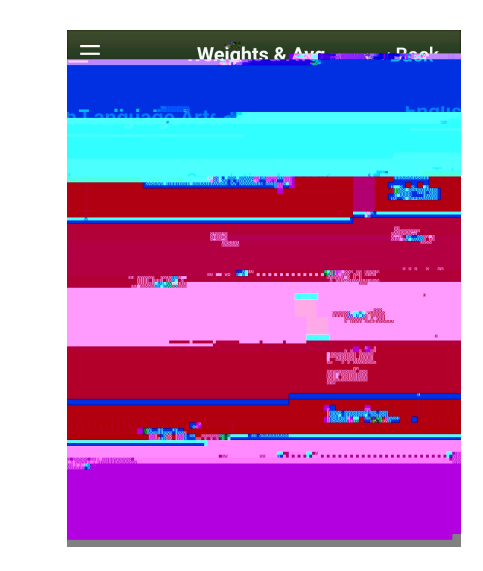

### Elementary

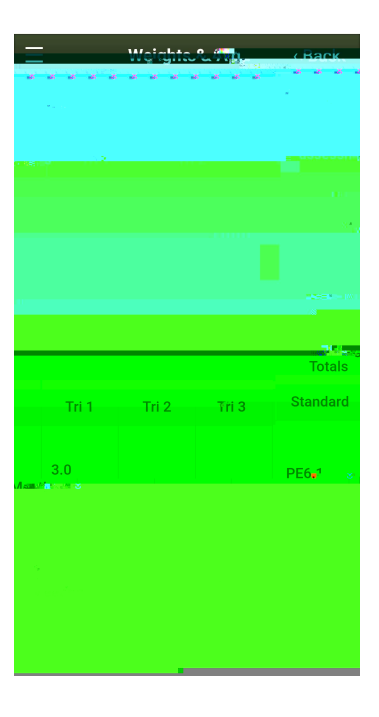

# 7. Viewing Grades ÇXa^ ÅØ \*//ÅÙac^D

QcÁ { æ^Á|[[ \Á•|ã \*@c|^Áåã~~^;^}cÁ~[;Áæ}Á^|^ { ^}cæ;'Á•c `å^}cÁæ•Á[]][•^åÁc[ÁæÁ@ã \*@ •&@[[|Á•c `å^}cĚ

| Detai<br>Helo  | s / _        |           |                        |               |        |             |              |             | offons | Reports 🔻   |
|----------------|--------------|-----------|------------------------|---------------|--------|-------------|--------------|-------------|--------|-------------|
|                |              |           |                        |               | Defau  | Assignments | X Cancel     |             |        |             |
|                |              |           | Classroom              |               |        | Attendance  | Teacher      |             |        |             |
|                |              |           | Attendager - Alcentoar | CE:30111787   |        |             | a.           | Averageraan | uary   |             |
| * <b>1</b> . u | Year .       | 1.9.1-196 | marLadha(aV            |               |        |             | and a        | 1104        | 74.4   |             |
| 0              | 0            | 0         | Assessment             | Weight        | 0.0    |             | Absent       |             |        | 0           |
| 0              | 0            | 0         |                        | Avg           |        |             | Tardy        |             |        | 0           |
| 0              | 0            | 0         | Gradebook average      |               |        |             | Dismissed    |             |        | 0           |
| Posted grade   |              |           |                        |               |        |             |              |             |        |             |
|                |              |           |                        |               |        |             | Standard Sum |             | arv    |             |
| - 10 <b>7</b>  |              |           | 10.1                   | Manual Manual |        |             |              |             |        |             |
|                |              |           |                        |               | USC4 1 |             |              |             |        | 3.0 Meeting |
|                | S A Linearen |           |                        |               |        |             |              | urciji      | 030    |             |
|                |              |           | USC45                  |               |        |             |              | - II        |        |             |
| USC4.6         |              |           |                        |               |        |             |              |             |        |             |
| X Cance        |              |           |                        |               |        |             |              |             |        |             |

Elementary

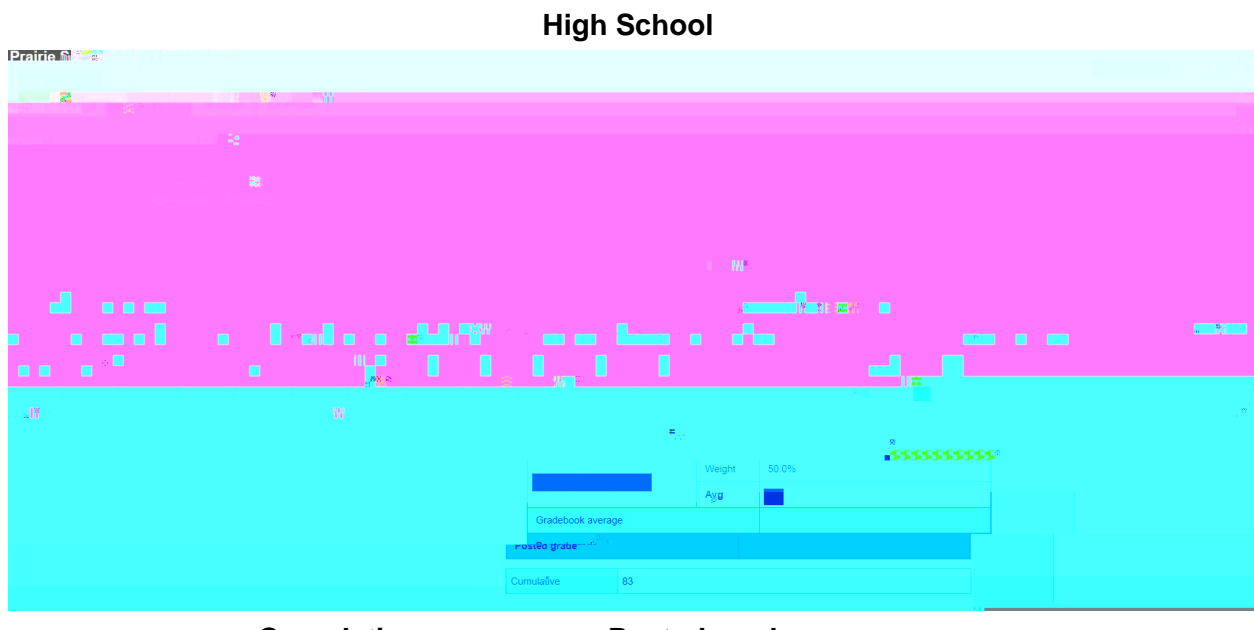

Cumulative

Posted grade

Viewing Assignments ÇXa^, ÁØ ~]/ÁÙāc^D